# **Zoff** | nanako

# 度付きレンズのご案内

コラボメガネ・サングラスにつきまして、度付きレンズへの変更を承っております。 詳しくは以下をご確認ください

## レンズの度数が分かる方

オンラインストアでも、度付きメガネ、度付きサングラスのご購入が可能です。 「レンズ選択画面」にて【レンズ度数情報】を入力してください。

※過去 Zoff で購入いただいた方は、「店頭で購入時の度数情報」を選択すると、 過去のデータが入力されます。

### レンズの度数が分からない方

#### ◆メガネ

予約・ご購入の際、「レンズ交換券」を選択し、メガネと一緒に店頭へお持ちく ださい。店頭で視力測定をして、度付きのレンズに交換させていただきます。

### ◆サングラス

予約・ご購入いただいたサングラスをそのまま店頭にお持ちください。 店頭で視力測定をして、度付きのレンズに交換させていただきます。

※別途レンズ料金が発生します。 ※お客様の度数によっては、作成できるレンズが限られる場合がございます。 ※レンズによっては完成までにお日にちが掛かる場合がございます。

### メガネフレーム

# イメージチェンジできるメガネ

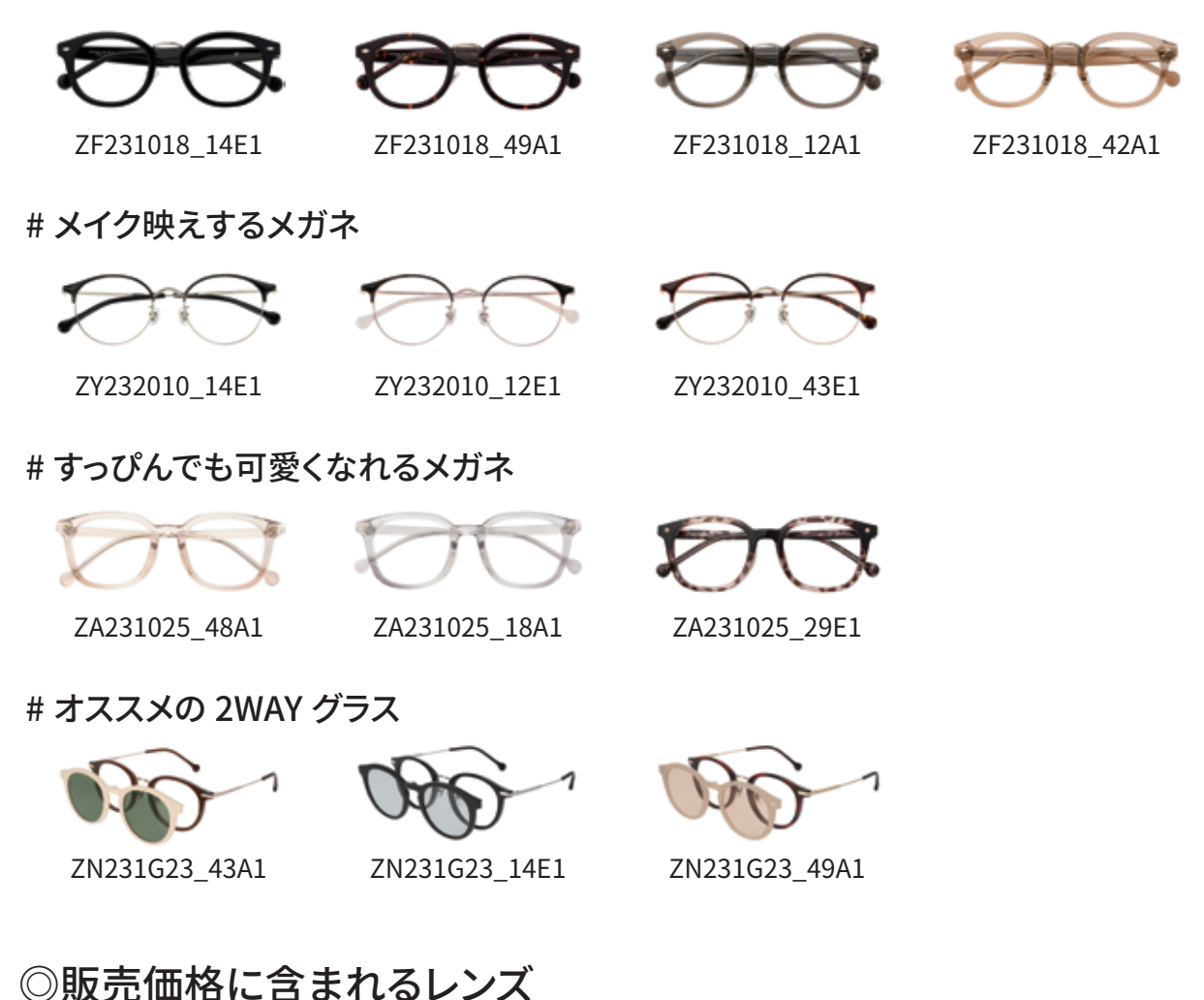

- ・セットレンズ(度付き・度なし)
- ・ブルーライトカット追加料金無料

### ◎オプション

# ◆クリアレンズ +¥3,300~(税込)

薄型レンズ、くもり止めレンズなどすべてのオプションレンズに変更可能です。 ※ブルーライトカットは上記価格に、追加料金無料で追加できます。

### ◆カラーレンズ +¥3,300~(税込)

すべてのカラーレンズ(度付き・度なし)に変更可能です。

折り畳みサングラス

### ◎販売価格に含まれるレンズ

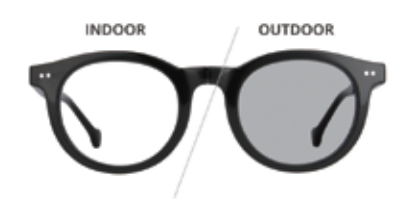

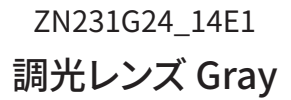

INDOOR OUTDOOR

ZN231G24\_42A1 調光レンズ Brown

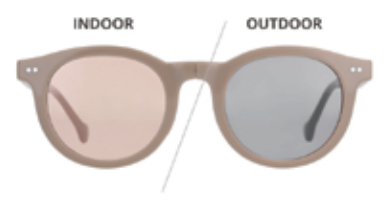

ZN231G24\_42E1 調光レンズ Pink

◎レンズオプション

### ◆クリアレンズ +¥3,300~(税込)

**薄型レンズ、くもり止めレンズなどすべてのオプションレンズに変更可能です。** ※ブルーライトカットは上記価格に、追加料金無料で追加できます。

### ◆カラーレンズ +¥3,300~(税込)

すべてのカラーレンズ(度付き・度なし)に変更可能です。

※度付きにする場合販売色と若干色味が異なることがございます。カラー近似色をご確認ください。

| 商品                                                                                | 【Zoff 店舗】<br>取り扱いカラー                                                                                          | 【オンラインストア】<br>取り扱い近似カラー<br>※同一のカラーではございません                 |
|-----------------------------------------------------------------------------------|----------------------------------------------------------------------------------------------------|------------------------------------------------------------|
| UTDOOR<br>OUTDOOR<br>TOO<br>TOO<br>TOO<br>TOOR<br>TOO<br>TOOR<br>TOO<br>TOO<br>TO | 予約時に <b>「レンズ交換券」</b> を<br>選択で購入すると、商品到着後に店<br>舗にて、商品レンズカラーにあわせ<br>て特注オーダーが可能です。<br>※オンラインでは同一のカラーは<br>ございません。 | オンラインストアで<br>度付きに変更してご購入の場合は、<br><b>調光 Gray</b> をお選びください。  |
| ZN231G24 42A1                                                                     |                                                                                                    | オンラインストアで<br>度付きに変更してご購入の場合は、<br><b>調光 Brown</b> をお選びください。 |

# 折り畳みサングラス

| 商品                                             | 【Zoff 店舗】<br>取り扱いカラー                               | 【オンラインストア】<br>取り扱い近似カラー<br>※同一のカラーではございません                                                                                                    |
|------------------------------------------------|----------------------------------------------------|----------------------------------------------------------------------------------------------------|
| UTDOOR<br>UTDOOR<br>UTDOOR<br>UTDOOR<br>UTDOOR | 調光レンズ Pink は度<br>※別色の調光レンズ、もしくは伊<br>室内<br>室外<br>室外 | <b>付対応不可。</b><br>公寄りカラーレンズを選択してください。<br>く近似カラー><br><b>ンヤーモニー W / AGCBD15</b><br><b>4AGCBD15</b> はオンラインストアでは<br>ふ取り扱いありません。<br>く近似カラー><br><b>ブライトン S /ダービー S</b> |

### ◎オンラインストアでの度付きサングラス購入方法

カート内の「レンズ選択画面」にて

- 1:【度付き】を選択
- 2: 度数情報を入力するで【レンズの度数】を入力してください
- 3:【レンズの種類を選ぶ】箇所で、【セットレンズ(透明 or カラー)】を選んでください。
- 3:【オプションを選ぶ】で【カラーレンズ】【カラー + スーパーハード・コート】のどちらかを

選び、カラーレンズよりご希望のレンズ色を選択してください。

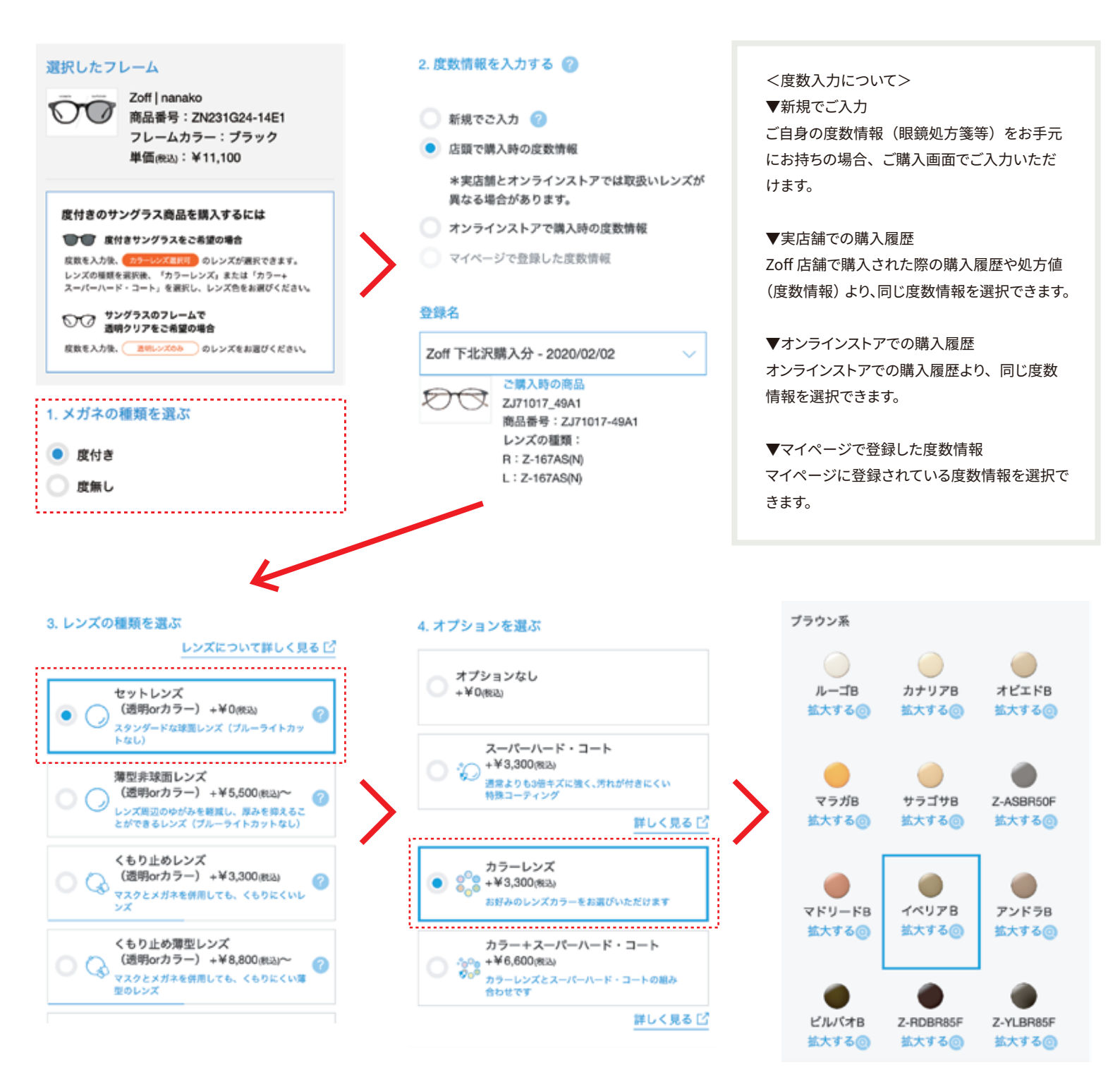